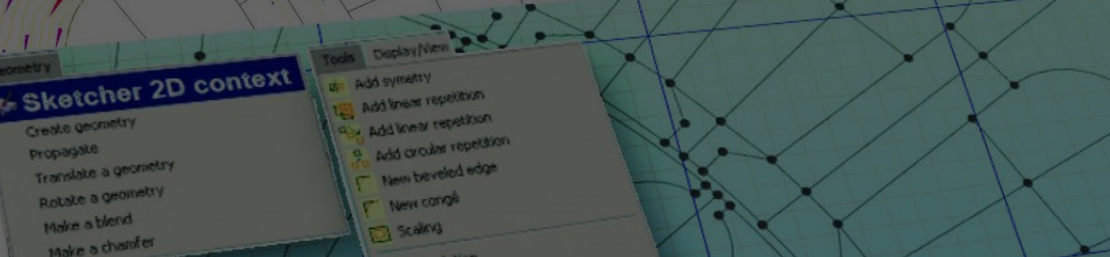

# Switched Reluctance Motor (SRM) Multiphysics simulation

Altair

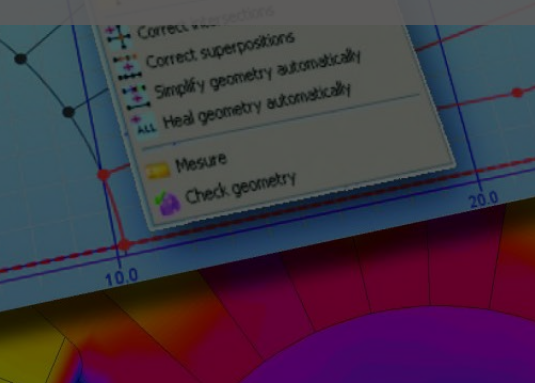

Mohammed Elamin – Application Engineer

#### CONTENTS

- SRM Operation.
- Case study.
- Electromagnetic simulation of SRM:
  - > Static simulation.
  - > Transient simulation.
- System and control:
  - > Different modeling approaches.
  - > Open loop control and comparison.
  - Closed loop (Speed) control.
- Mechanical Vibroacoustic:
  - ➢ Noise and vibration in SRM.
  - Magnetic force analysis.
  - Frequency response and modal analysis

# SRM OPERATION

- SRM has double salient structure.
- Electromagnetic torque generation depends on minimizing the reluctance of the flux path.
- Electromagnetic torque:

$$T = \left[\frac{\partial W_c}{\partial \theta}\right]_{i=const} T = \frac{1}{2} i^2 \frac{dL}{d\theta}$$

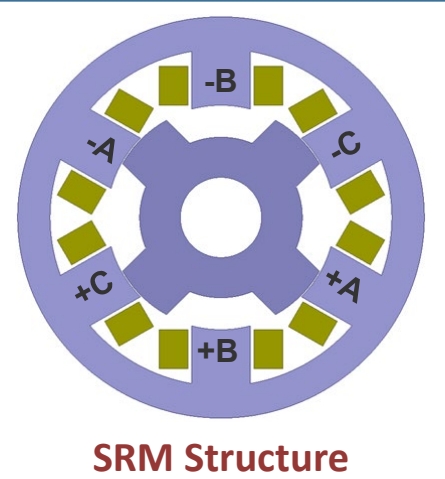

- Ideal inductance profile (ignoring saturation and fringing effect)
- Aligned and unaligned position
- Motoring and generating regions

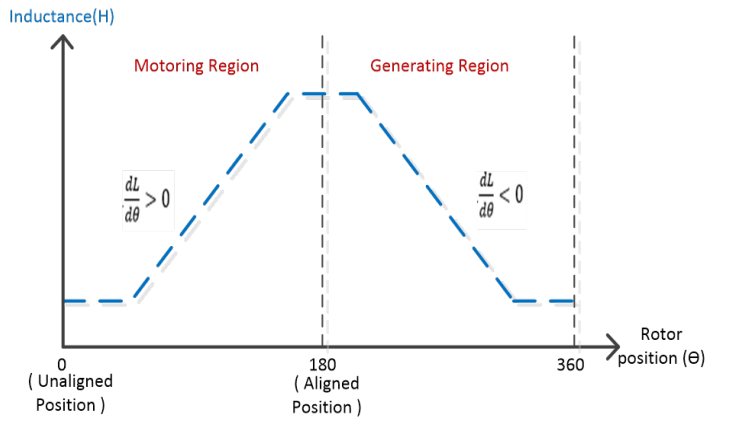

#### Ideal inductance profile

#### SRM OPERATIONS

- SRM requires electronically commutated excitation
- AHB is the most used power converter to drive SRMs
- Magnetization, demagnetization, and free-wheeling
- Control parameters: turn-on angle, turn-off angle, and the reference current.

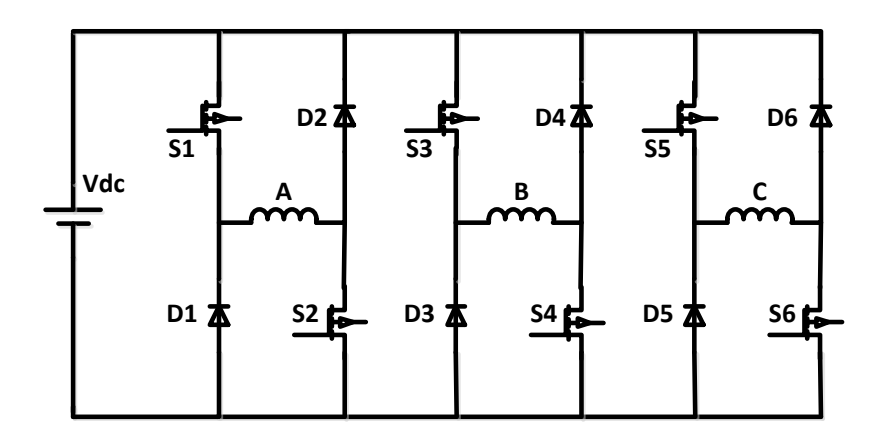

Asymmetric half bridge (AHB) converter

#### CASE STUDY

| Application                  | Washer machine |
|------------------------------|----------------|
| Number of phases             | 3              |
| Number of stator/rotor poles | 12/8           |
| Stator Outer Radius          | 69.76 mm       |
| Stator Inner Radius          | 41.935 mm      |
| Shaft Radius                 | 8.54 mm        |
| Air gap                      | 0.445 mm       |
| Stack Length                 | 46.92 mm       |
| Number of turns per pole     | 150            |
| Number of parallel path      | 2              |
| Phase resistance             | 2 Ohm          |
| Core material                | M19_29G        |

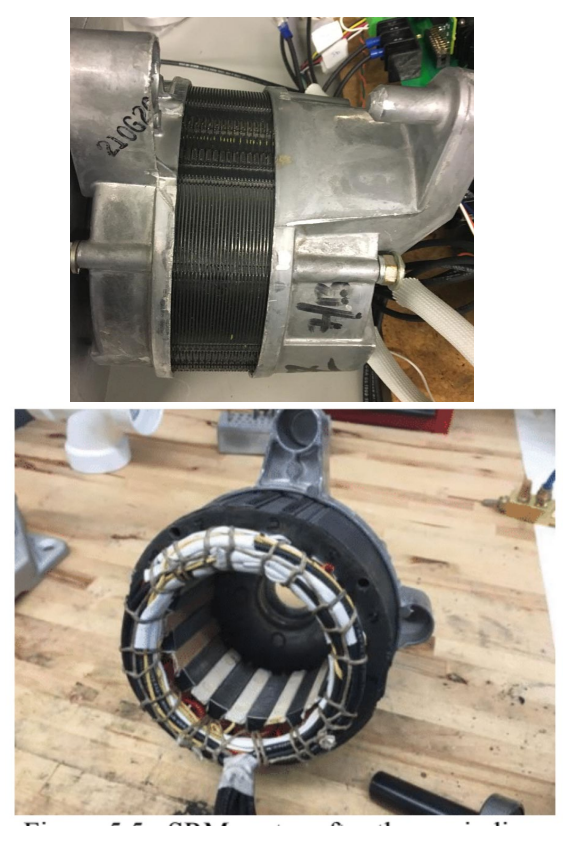

Ref – (Abd Elmutalab, Mohamad. "EXTENDING THE SPEED RANGE OF A SWITCHED RELUCTANCE MOTOR USING A FAST DEMAGNETIZING TECHNIQUE." Electronic Thesis or Dissertation. University of Akron, 2016)

© 2019 Altair Engineering, Inc. Proprietary and Confidential. All rights reserved.

# ELECTROMAGNETIC

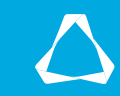

### MOTOR OVERLAY

 Automatic build of motor geometry (periodicity & boundary condition, mesh and some parts of the physics).

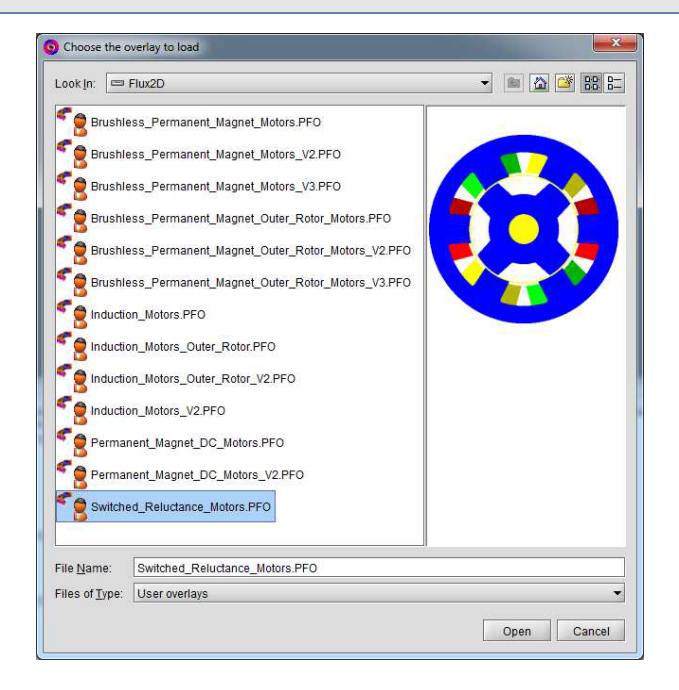

• Define the different parameters: General, airgap, stator, rotor and winding.

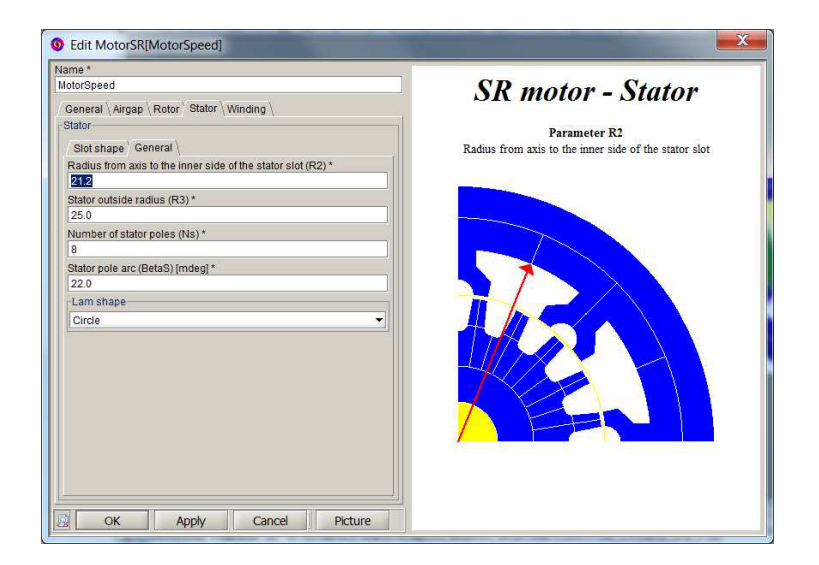

#### FLUX PROJECT

 Final geometry built by the overlay ( predacity and mesh automatically created )

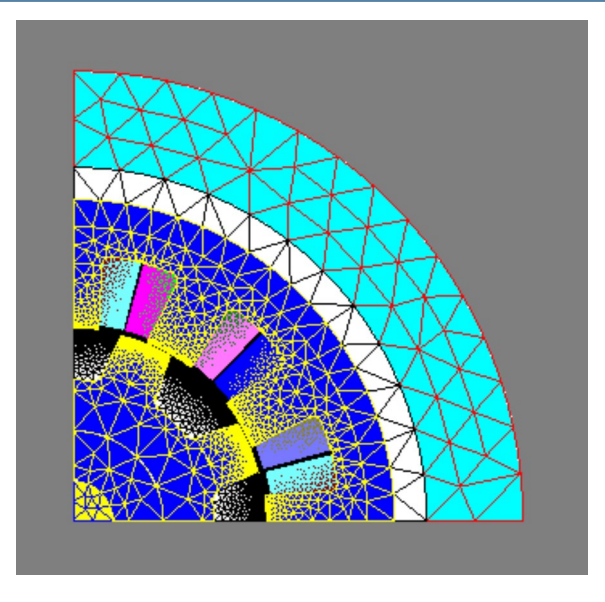

• Full geometry of the motor.

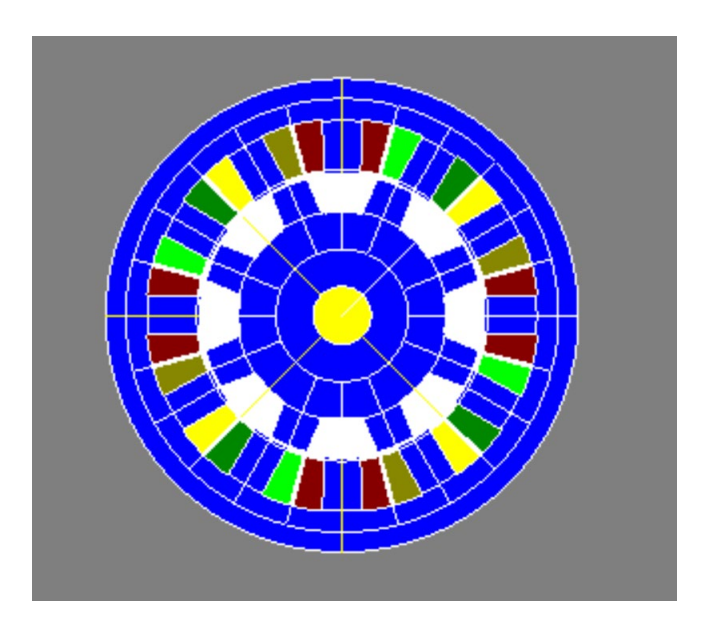

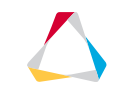

### STATIC CHARACTERISTIC

- Can be fully determined by the static torque and flux linkage for different current levels and rotor positions.
- Only one phase is excited with constant current.
- Simulation done for half electric cycle, the entire cycle can be extrapolated (symmetric)
- Similarly a static curves for the forces can be developed as well.

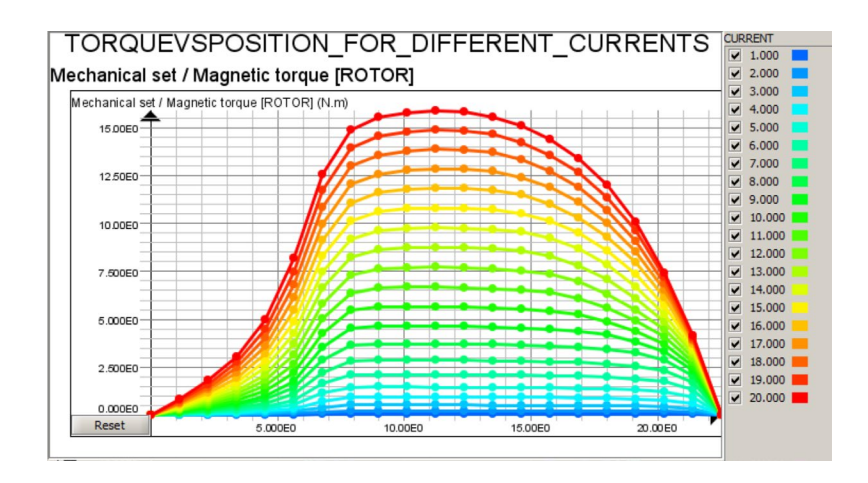

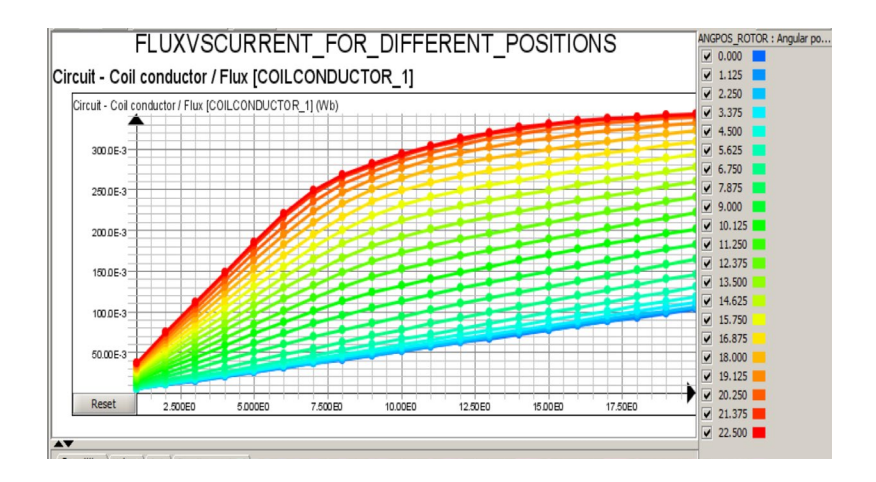

# TRANSIENT SIMULATION

- AHB Converter can be defined inside Flux.
- Control the switching timing.
- Simulate both chopping and single pulse mode
- Chopping Mode is possible by using user defined function (groovy function) to define the hysteresis control
- Kinematics coupling ( constant speed or coupled load)

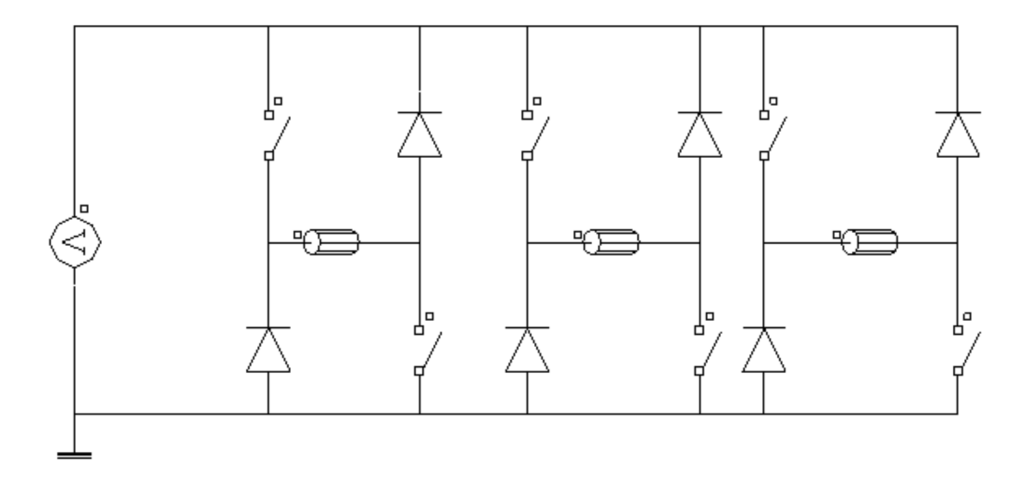

Sedit Switch[SWITCH\_1]

×

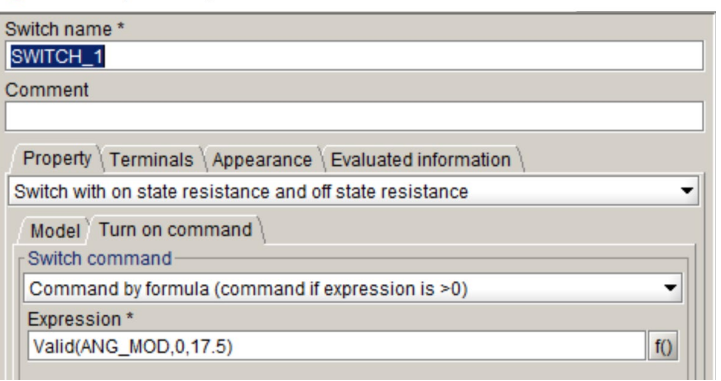

# TRANSIENT SIMULATION

• Single pulse mode used in high speed, current is limited by BEMF.

• Chopping mode for low speed, current is limited by the controller using hysterias control (Soft or hard switching)

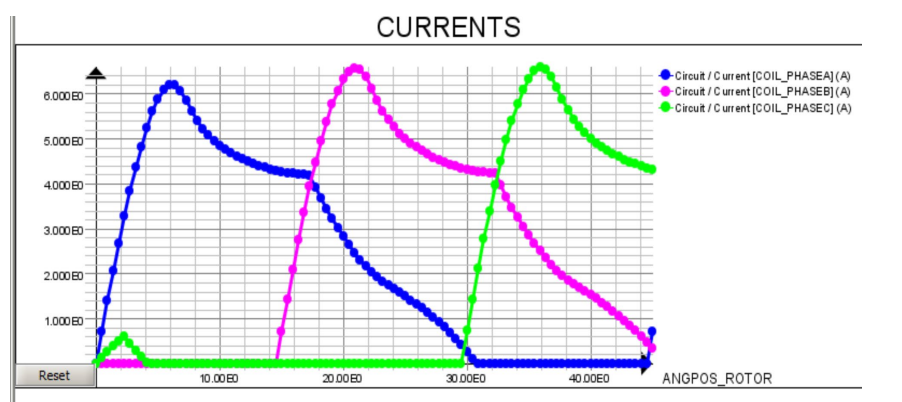

Speed: 1000 rpm Turn on angle: 0 deg Turn off angle : 140 deg

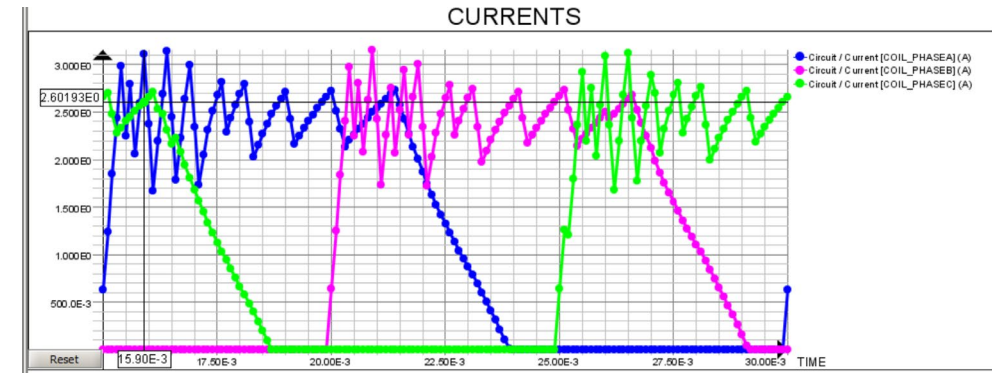

- Speed: 500 rpm
- Turn on angle: 0 deg
- Turn off angle : 140 deg
- Ref current: 2.5 A
- Hysteresis band : 0.2 A

© 2019 Altair Engineering, Inc. Proprietary and Confidential. All rights reserved.

# SYSTEM AND CONTROL

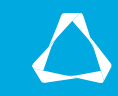

## WHY ACTIVATE ?

- Easy and intuitive to use, The user can set up the model using blocks (either logical or physical ).
- Model the whole system including (controller, inverter, external disturbances, ....)
- The possibility to use analytical or look up tables (LUTs) model. This can reduce the simulation time and allow faster study to the effect of the different system parameters.

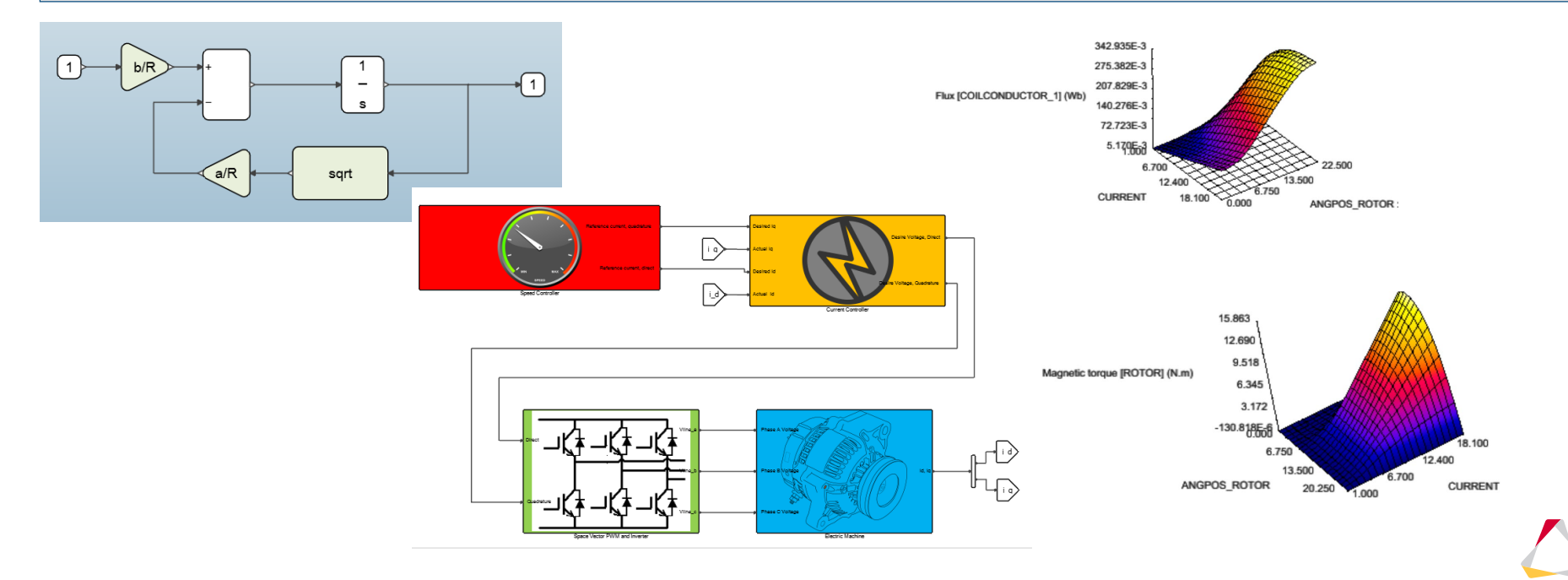

### WHAT IS POSSIBLE?

- System level:
  - Open loop control.
  - Closed loop control.
- SRM motor model
  - Flux model (co-simulation block).
  - Look up tables model(LUTs generated from static simulation in Flux).
- Inverter model
  - Only inverter logic.
  - Physical representation with switches and diodes (Modelica library).

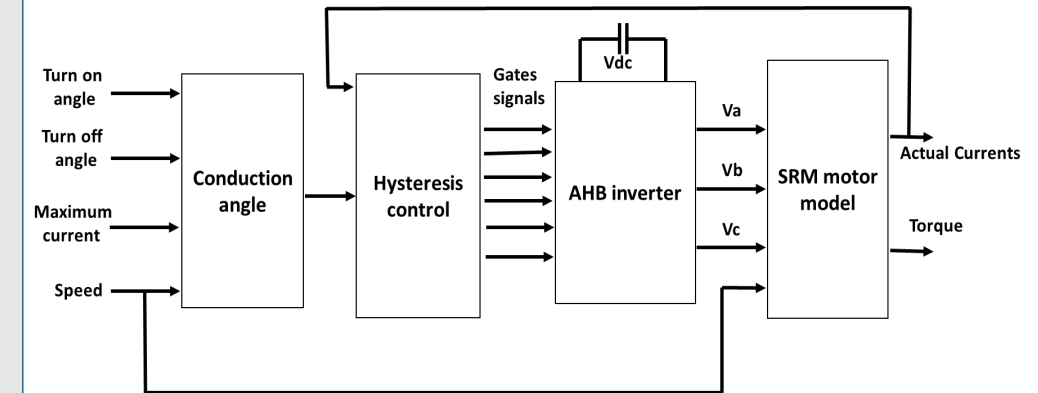

#### Block diagram of SRM Open loop control

### **OPEN LOOP CONTROL – INVERTER LOGIC**

- The Commutation block defines the reference current of each phase based on the ref Max current, Turn on angle, Turn off angle and Speed.
- The Hysteresis block defines the logic of SRM inverter and provide the voltages at the phases terminals.

1 I ref

2>> theta\_on

3 theta\_off

45

Constant

45

Constant3

45

Constante

15

Constant

15

Constant1

4 angle

15-u1 Fcn

30+u1 Fcn2

Remainder

Math

Function3

Remainder

Math

Function1

Remainder

Math

Function2

Upper limit

Lower limit

Upper limit

Lower limit

Upper limit

Lower limit

input Outpu

Dynamic Interval 2

+sc>

input Outr

Dynamic Interval 1

input Output

Dynamic Interval

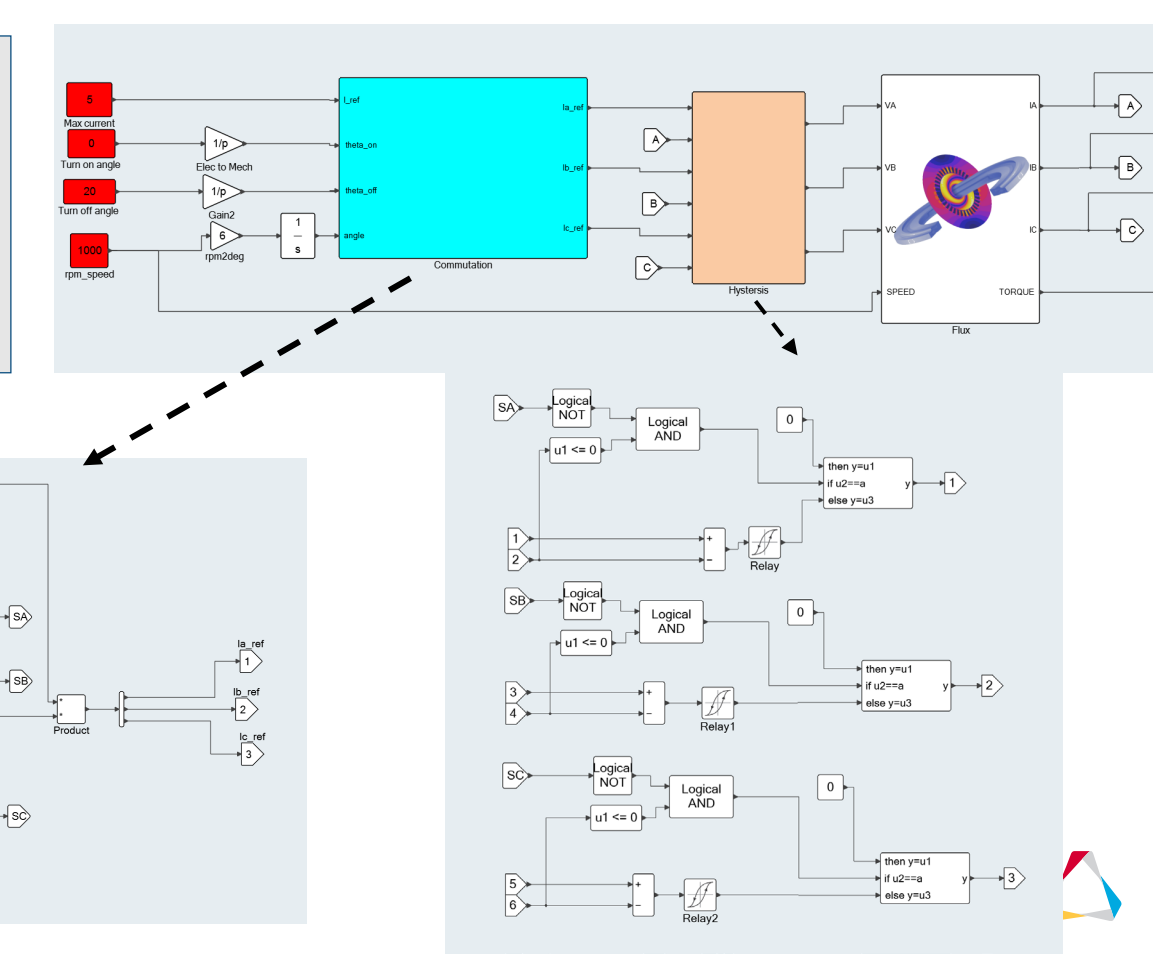

## OPEN LOOP CONTROL – PHYSICAL INVERTER

- The Hysteresis block generate the switching commands.
- The convert block has the physical representation of the inverter using Modelica library.

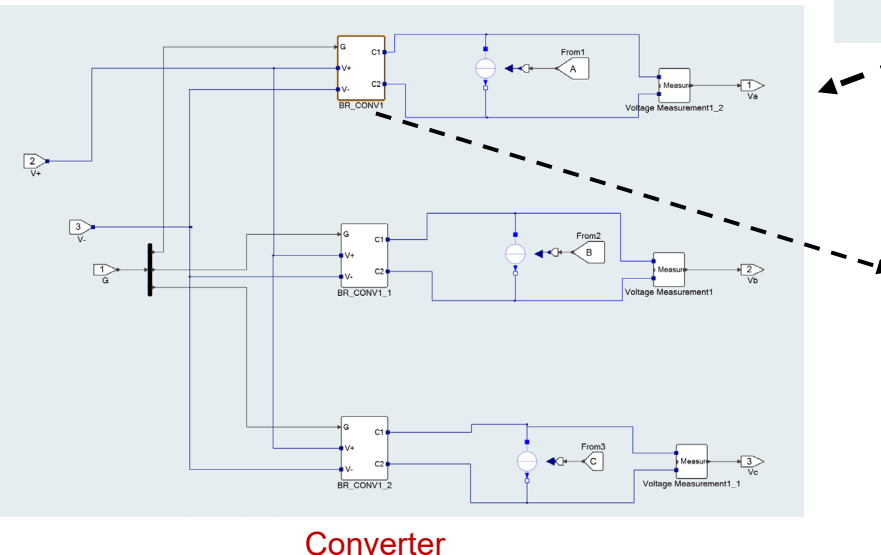

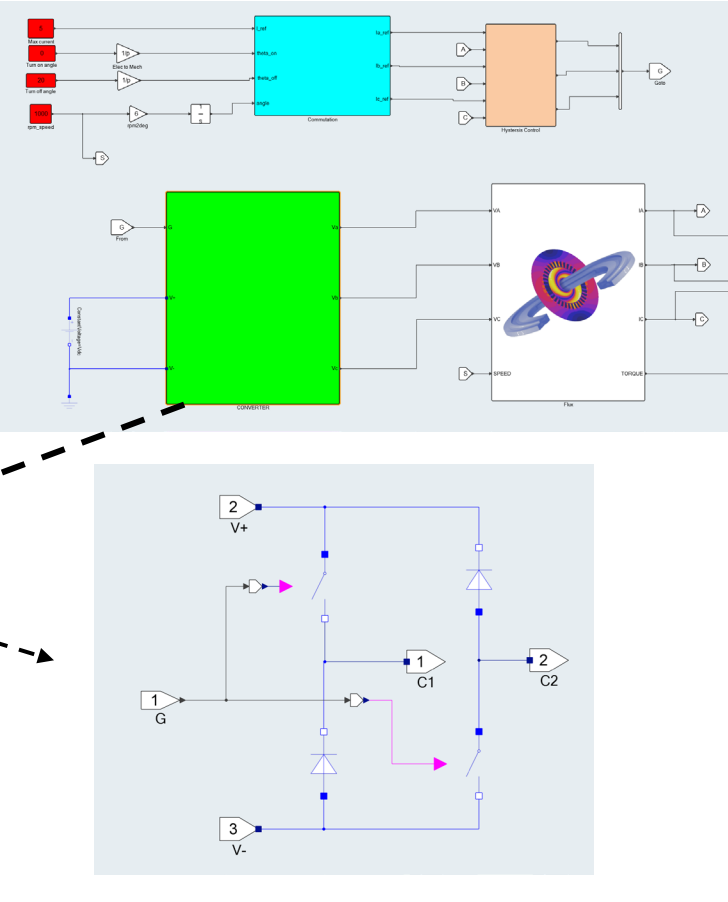

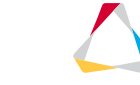

# **OPEN LOOP CONTROL – SRM MOTOR MODEL**

- The simulation time and resource can be reduced significantly by using LUTs based model.
- Torque and Flux linkage characteristics curves obtained from the static analysis will be use.

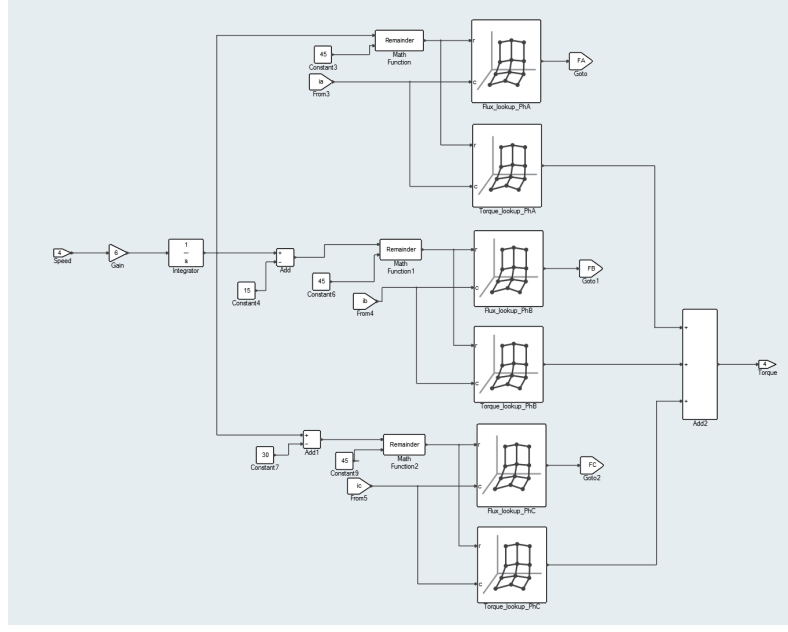

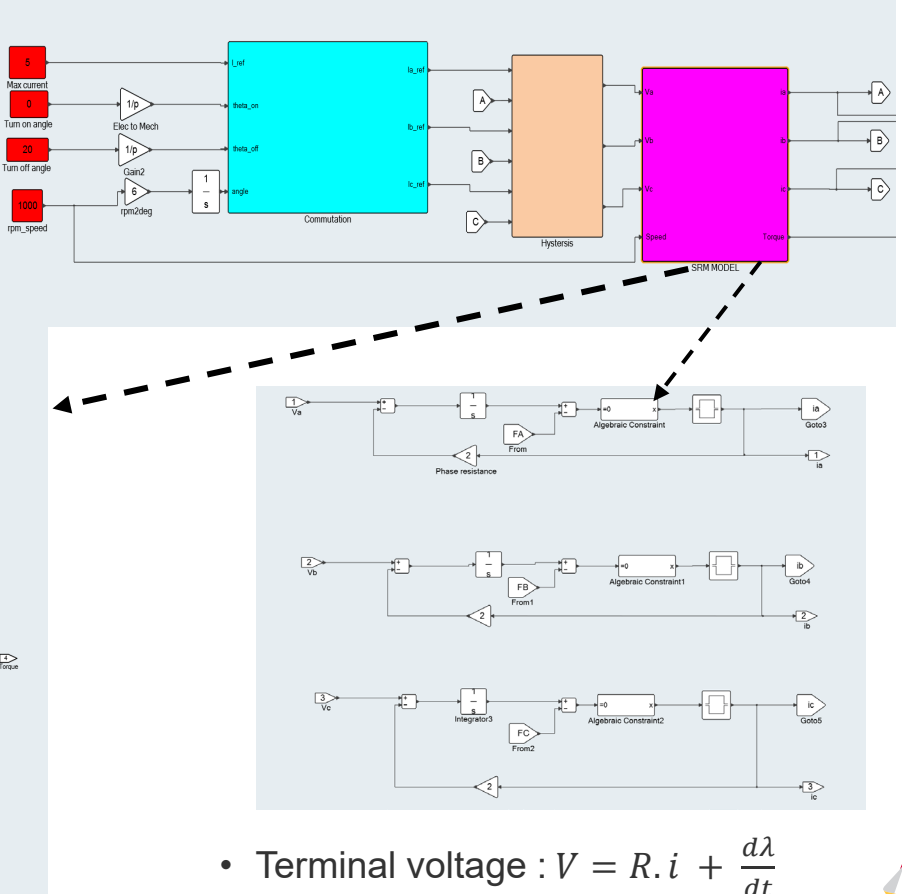

# **RESULTS COMPARISON**

- Test Point.
  - Speed: 1000 rpm
  - Turn on angle: 0 deg
  - Turn off angle : 140 deg
  - Ref current : 5 A

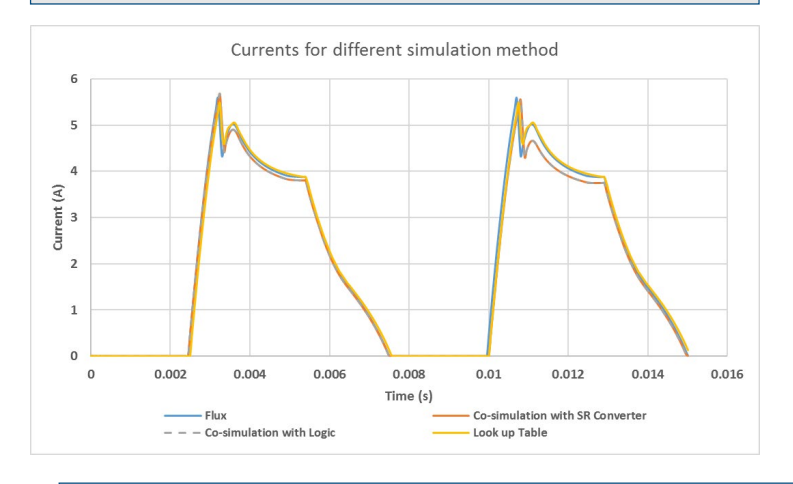

- Simulation time:
  - Flux : 591 sec
  - co-simulation methods : 706 sec.
  - LUTs based model : 0.015 s.

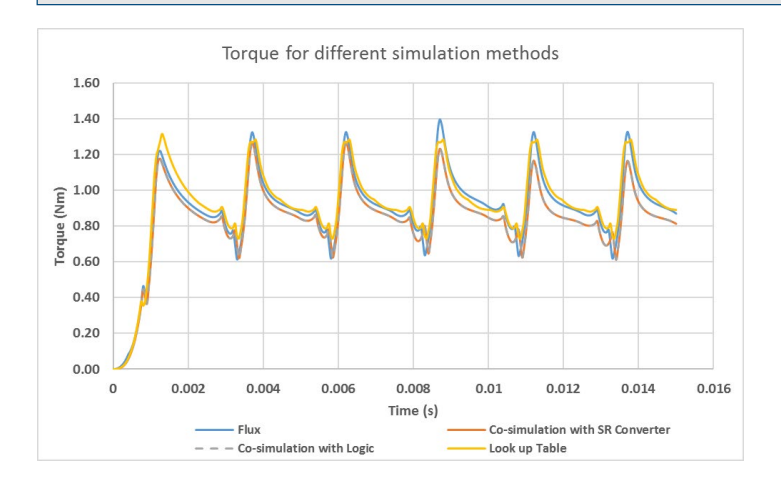

- · All methods have similar results .
- Average Torque of Flux method 0.934 N.m compared to 0.92 Nm from Actual test Data ( less than 2% error). Ref. Abd Elmutalab, Mohamad. "EXTENDING THE SPEED RANGE OF A SWITCHED RELUCTANCE MOTOR USING A FAST DEMAGNETIZING TECHNIQUE." Electronic Thesis or Dissertation. University of Akron, 2016.

# SPEED CONTROL SET-UP

- Additional blocks:
  - Speed PI controller.
  - The mechanical coupling.
  - Speed and load commands.

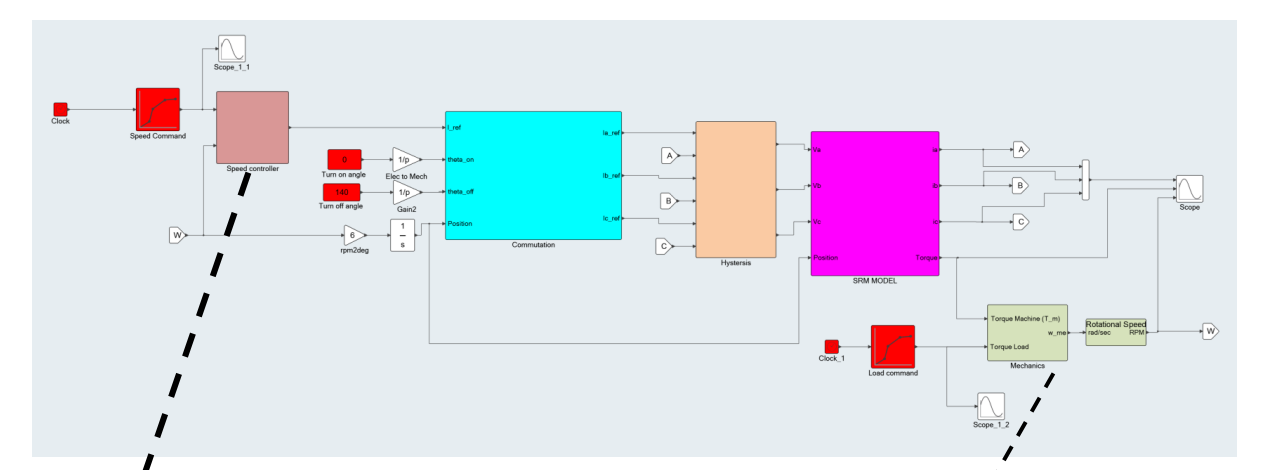

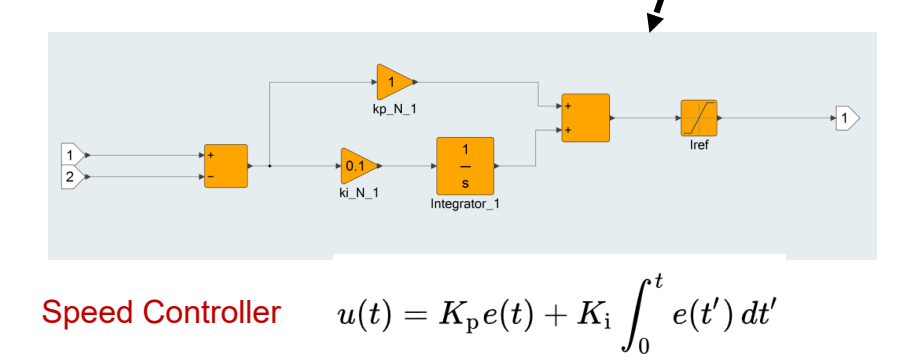

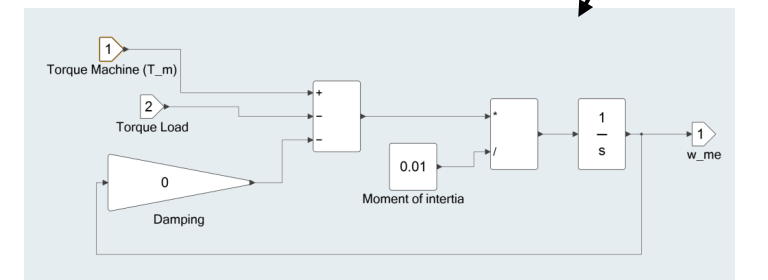

Mechanics  $T_e - T_{load} - T_{friction} = J \frac{d\omega_m}{dt}$ 

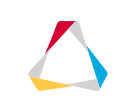

### **SPEED CONTROL - RESULTS**

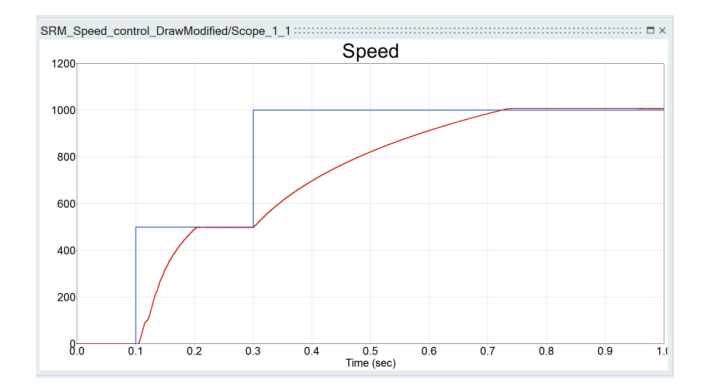

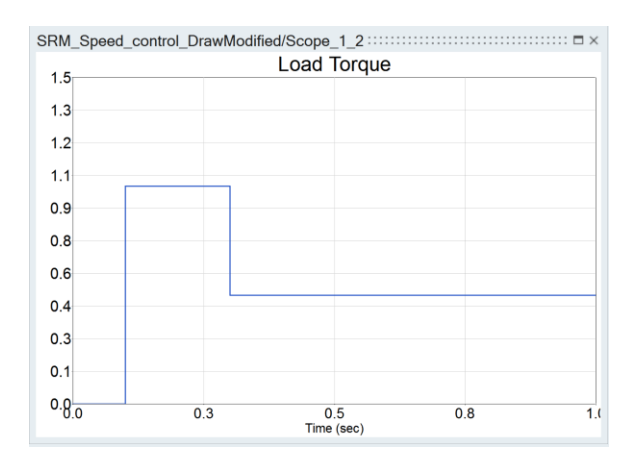

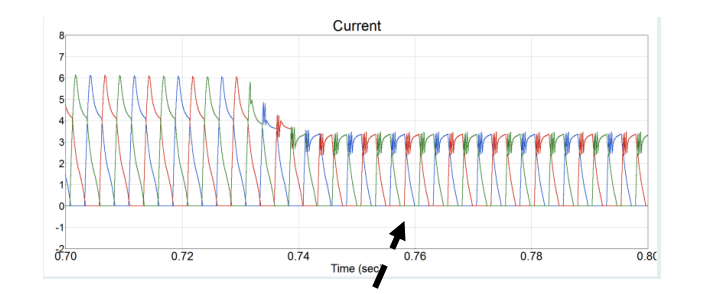

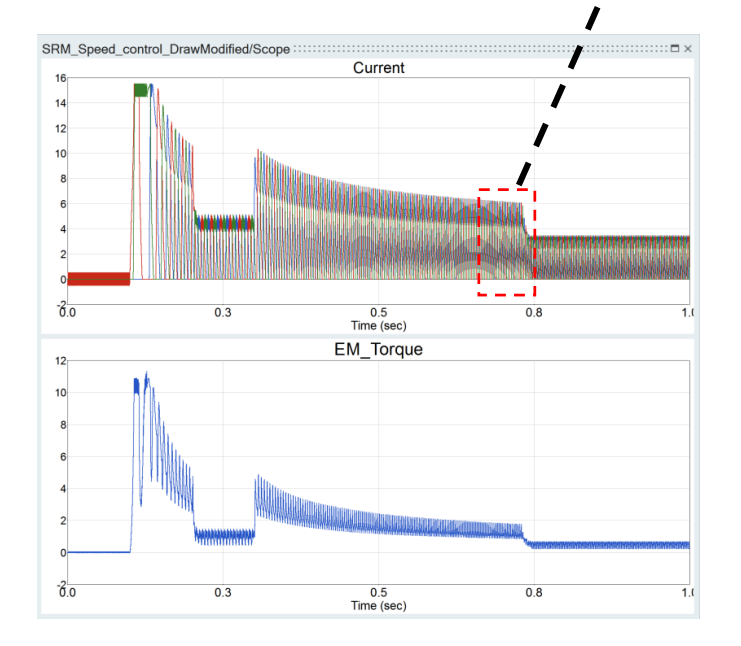

© 2019 Altair Engineering, Inc. Proprietary and Confidential. All rights reserved.

# MECHANICAL VIBRATION ANALYSIS

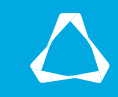

# **VIBRATION AND NOISE IN SRM**

- Sources of the acoustic noise:
  - Mechanical
  - Aerodynamic
  - Electromagnetic
- Due to its saliency structure and phase commutation the variation of the radial force is very high in SRMs.
- The magnetic force F consists of two components: the tangential component  $F_t$  and the radial component  $F_r$ .
- Vibration and noise arise at the natural frequencies.
- The deformation caused by the resonance will often form along the circumference of the stator surface
- The vibration of the outer surface generate airborne acoustic noise

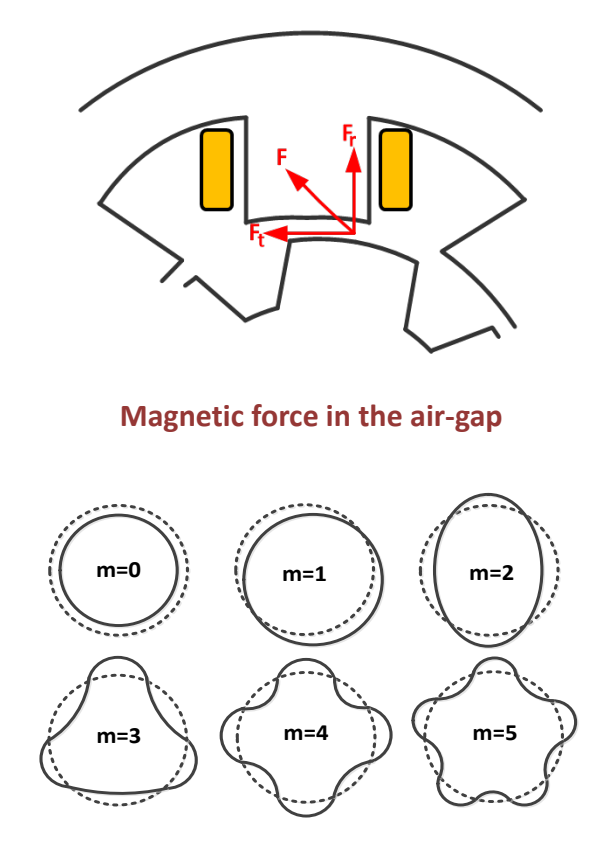

**Circumferential mode shapes** 

### **MAGNETIC FORCE - ANALYSIS**

- Create sensor to calculate the radial and tangential forces on the stator teeth.
- Analysis the harmonic spectrum of the force.

| Spatial formula *                 |     |
|-----------------------------------|-----|
| Comp(1,VLCS(CENTER_COORD,dFmagS)) | f() |
| Type of integration               |     |
| Integration in the domain depth   | •   |

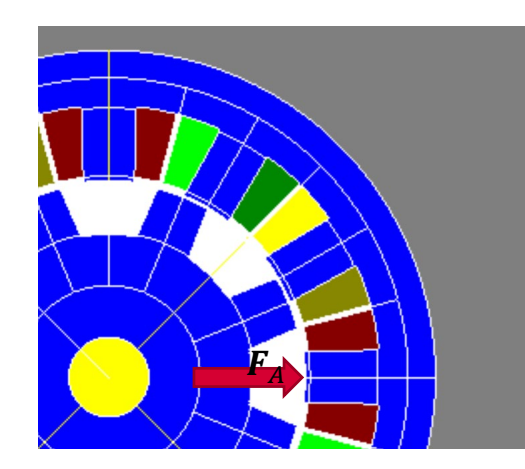

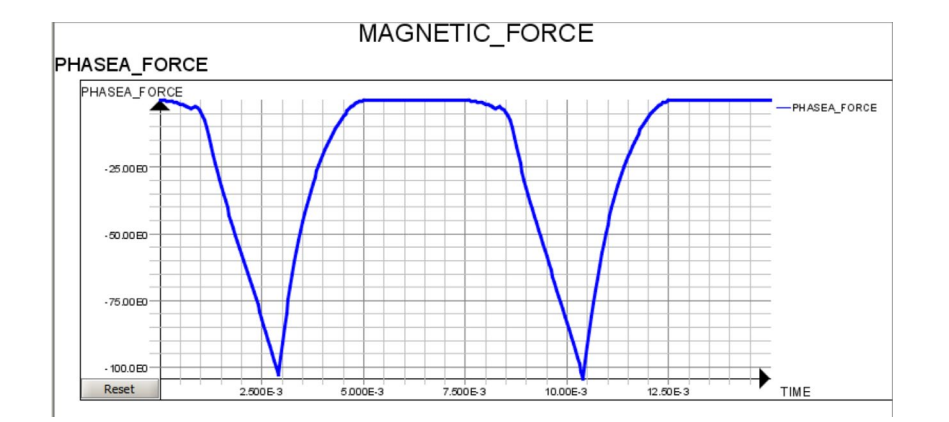

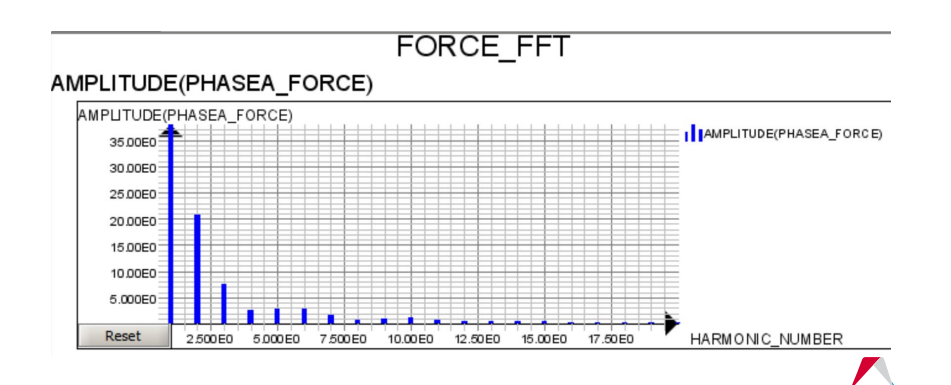

## MECHANICAL ANALYSIS CONTEXT

Forces at nodes

- Create different types of support for the forces calculation.
- Possibility to calculate the magnetic force the support and visualize the forces.

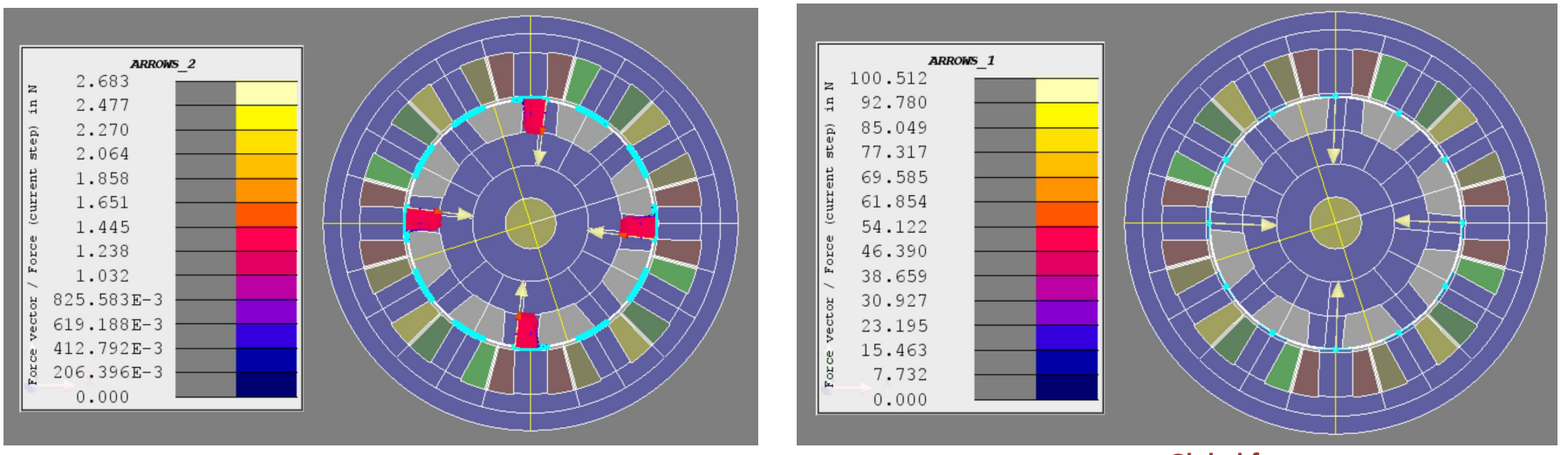

**Global forces** 

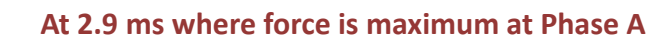

### MODEL

- No CAD model was available.
- Approximated Model created in Flux.

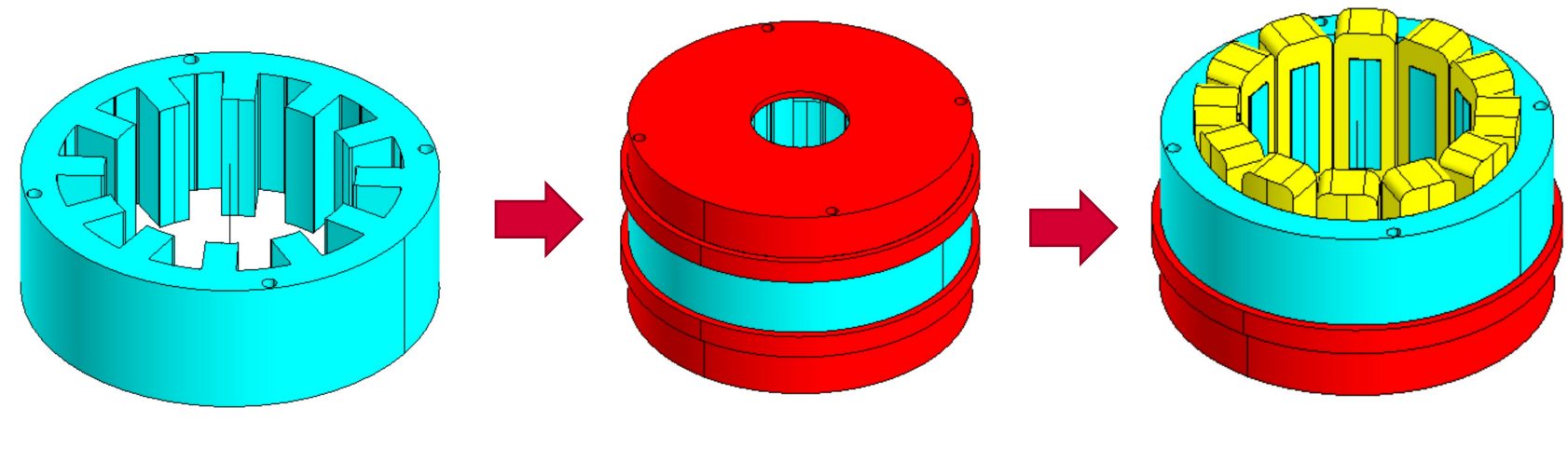

Stator

**End Caps** 

Windings

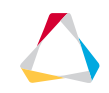

#### **MESH**

- Simlab will be used to create the mesh for the mechanical model.
- Possibility to control and apply different local mesh control, defeature the geometry
- Export the mesh of the stator teeth to be used in Flux.

| 1    |  |
|------|--|
| DA   |  |
| V7   |  |
| Flux |  |

| File name:    | FLUX                    |
|---------------|-------------------------|
| Save as type: | OptiStruct File (*.fem) |
|               |                         |

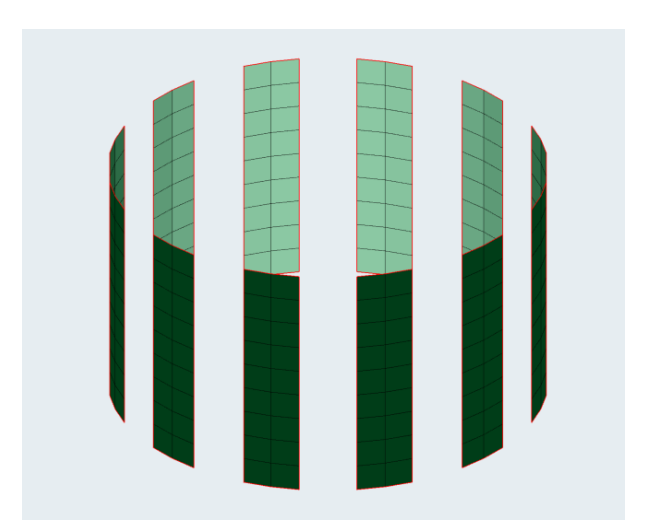

Quadrangular mesh in the stator teeth

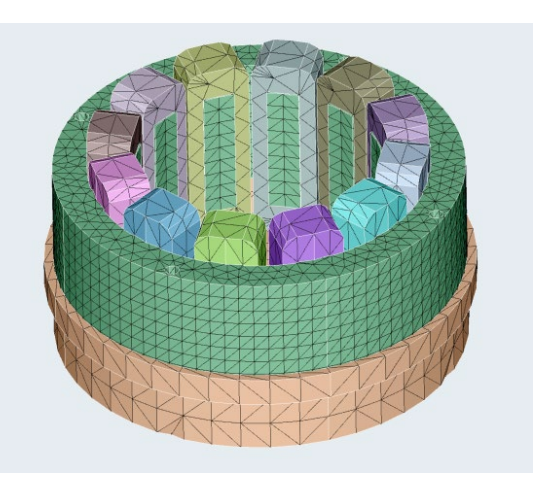

**Mechanical Mesh** 

# FORCE CALCULATION AND EXPORT

- Import of the mechanical mesh in the stator teeth.
- The force and harmonics computed on the imported support.

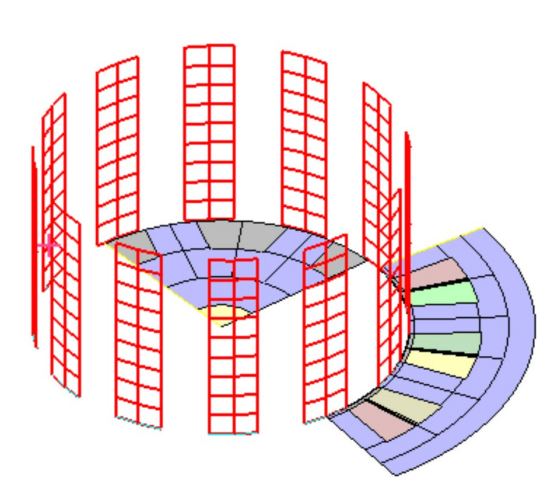

| New Force                                                         | computation                    |                  |                   |                 |        |     |
|-------------------------------------------------------------------|--------------------------------|------------------|-------------------|-----------------|--------|-----|
| ForcesComputation Imported mesh                                   |                                |                  |                   |                 |        |     |
| Comment                                                           |                                |                  |                   |                 |        |     |
|                                                                   |                                |                  |                   |                 |        |     |
| Force compu                                                       | utation method                 |                  |                   |                 |        |     |
| Computation                                                       | n of surface magnetic for      | rces on rotati   | ng mac            | hine imported r | nesh   | -   |
| Computatio                                                        | n parameters                   |                  |                   |                 |        |     |
| Support to c                                                      | compute forces *               |                  |                   |                 |        |     |
| IMPORTED                                                          | _SUPPORT                       |                  |                   |                 |        | -   |
| Computatio                                                        | n radius in airgap (in m.      | .)*              |                   |                 |        |     |
| 0.0418237                                                         | 5                              |                  |                   |                 |        | fO  |
| Slots openin                                                      | ng angle (in deg.) *           |                  |                   |                 |        |     |
| 14.999                                                            |                                |                  |                   |                 |        | f() |
| Computation                                                       | i interval                     |                  |                   |                 |        |     |
| X choice                                                          | Parameter name                 | Current v        | alue              | Limit min       | Limit  | max |
|                                                                   | TIME                           |                  |                   | ✓ 0.015         | ✓ 0.02 | 25  |
| Real m                                                            | Real mechanical frequency (Hz) |                  | 16.66666666666666 |                 |        |     |
| Computed mechanical frequency (Hz)                                |                                | 16.6666666666666 |                   |                 |        |     |
| Number of duplications                                            |                                | 8                |                   |                 |        |     |
| The selected timeslot allows to perform a satisfying duplication. |                                |                  |                   |                 |        |     |
| Data to compute : *                                               |                                |                  |                   |                 |        |     |
| Forces & harmonics with signal duplication                        |                                |                  |                   |                 |        |     |
|                                                                   | Cancel                         | 0                |                   |                 |        |     |

- The forces can be extrapolated considering the periodicity and the axial length.
- Export of the computed force (several formats are available)

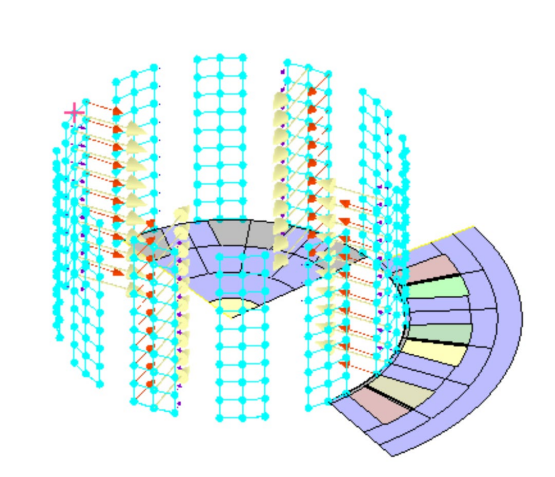

Computed Force at one instant

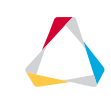

Imported mesh support

# SETTINGS

- Create materials and properties.
- Define 1D Bolts ( automatically define different RBE and rigid bars)

| Material | Part     | Young<br>Modulus<br>(Gpa) | Poisson<br>ratio | Mass density<br>(Kg/m^3) |
|----------|----------|---------------------------|------------------|--------------------------|
| Steel    | Stator   | 210                       | 0.3              | 7800                     |
| Aluminum | End caps | 70                        | 0.33             | 2700                     |
| Copper   | Winding  | 128                       | 0.33             | 8960                     |

RBE and Rigid bars

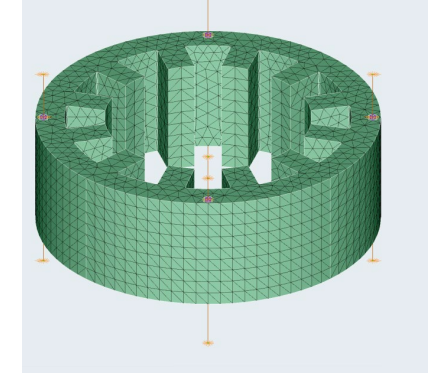

- Define contacts between stator/end caps, stator/winding. (TIE types in Optistruct)
- Define fixed constraints in the top end cap.

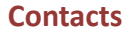

Fixed

constraints

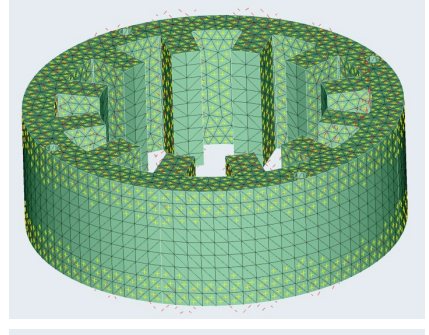

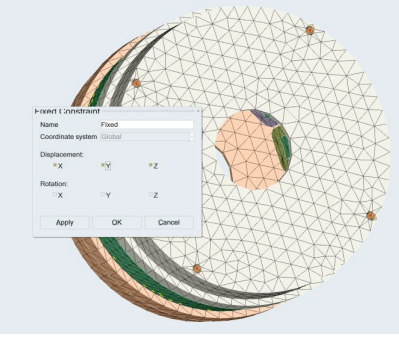

 $\bigtriangleup$ 

## SETTINGS

- Import force loads from Flux. Four load cases will be generated.
- Set the constraint and the setting for each load case:
  - Method to extract normal modes : AMES
  - Maximum frequency set to 8516.7 Hz (maximum frequency exported from Flux)
  - Eigen values extracted from the normal mode analysis will be used for other load cases.

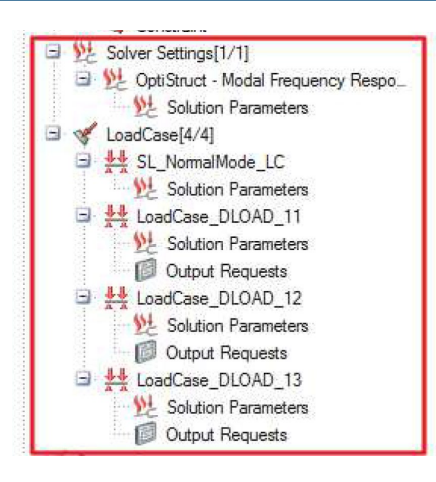

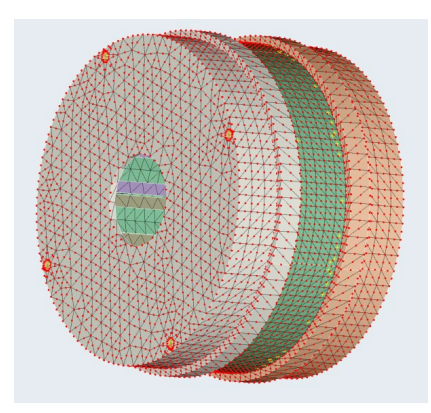

- a new set of nodes in all outer surfaces to calculate equivalent radiated power (ERP).
- Define air properties for ERP calculation
- Request outputs of ERP, deformation, velocity and acceleration.

| Create Text Input                                                                          |                                     |      |  |  |  |  |
|--------------------------------------------------------------------------------------------|-------------------------------------|------|--|--|--|--|
| Solver type                                                                                | OptiStruct 🗸                        |      |  |  |  |  |
| Section                                                                                    | Bulk Data                           |      |  |  |  |  |
| Model name                                                                                 | NM_MOTOR2_VM.gda                    |      |  |  |  |  |
| PARAM ERPC340000 0<br>PARAM ERPRETD9, 1.0-9<br>PARAM ERPRID, 1.225-12<br>PARAM,ERPRIE, 1.0 |                                     |      |  |  |  |  |
| Import Eport Save Cancel                                                                   |                                     |      |  |  |  |  |
|                                                                                            | Solver Settings                     |      |  |  |  |  |
|                                                                                            | Solver OptiStruct                   |      |  |  |  |  |
| Analysis Modal Frequency Response                                                          |                                     |      |  |  |  |  |
|                                                                                            | Solution Parameters Output Requests |      |  |  |  |  |
| <ul> <li>Output File Options</li> </ul>                                                    |                                     |      |  |  |  |  |
| Output Parameters                                                                          |                                     |      |  |  |  |  |
| Equivalent Radiated Power GRI                                                              |                                     | GRID |  |  |  |  |
| Displacement                                                                               |                                     | ALL  |  |  |  |  |
|                                                                                            | Velocity                            | ALL  |  |  |  |  |
|                                                                                            | Acceleration                        | ALL  |  |  |  |  |
|                                                                                            | Constraint Force                    | ALL  |  |  |  |  |
| Frequency Analysis output False                                                            |                                     |      |  |  |  |  |
|                                                                                            |                                     |      |  |  |  |  |

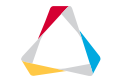

# **MECHANICAL MODEL - RESULTS**

- Results available in H3D format and can be viewed/post-processed using HyperView / HyperGraph.
- Modal analysis allow to determine the frequencies associate to the mode shapes of the structure.
- According to the literature, mode shapes with m equal 2 and 4 are the most dominant for SRM.

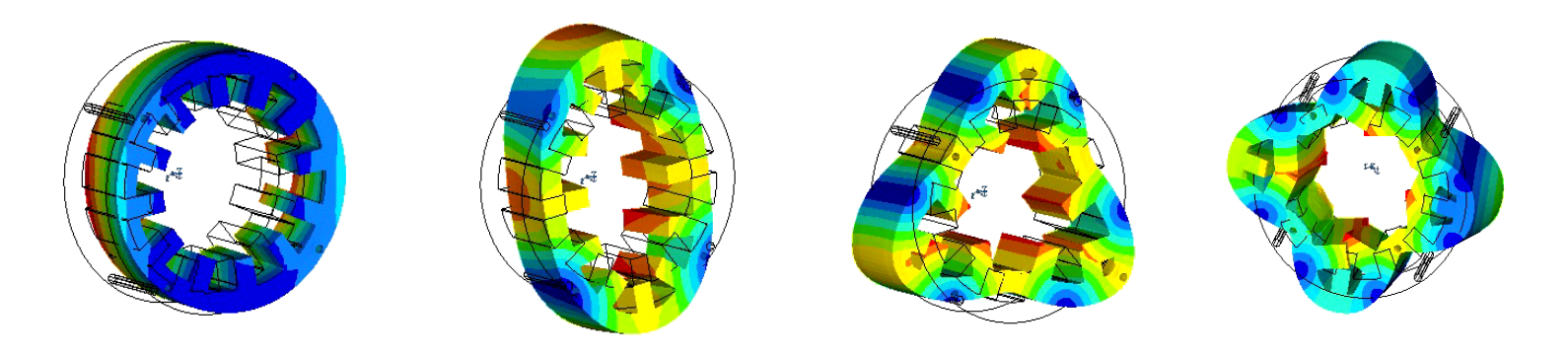

| m-number  | 1       | 2       | 3       | 4       |
|-----------|---------|---------|---------|---------|
| Frequency | 1578 Hz | 2588 Hz | 4486 Hz | 6832 Hz |
|           | 1584 Hz | 2615 Hz |         | 6983 Hz |

# MECHANICAL - RESULTS

- Contour plot of deformation, velocity, acceleration at specific frequency.
- Contour viewed in the radial direction (cylindrical coordinate system)

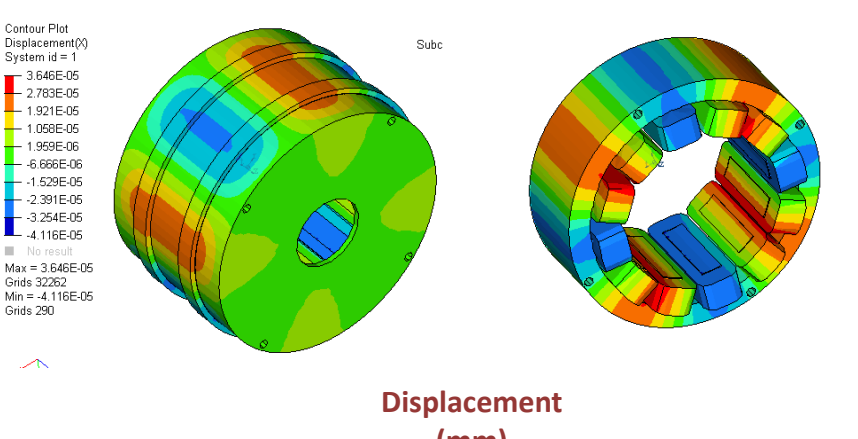

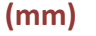

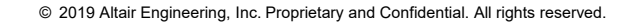

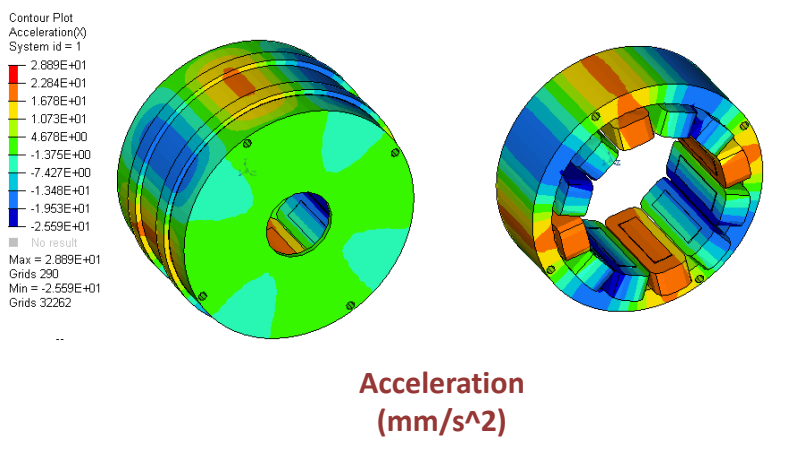

Contour Plot Equivalent Radiated Power (ERP\_TC)(Grid Contributions)

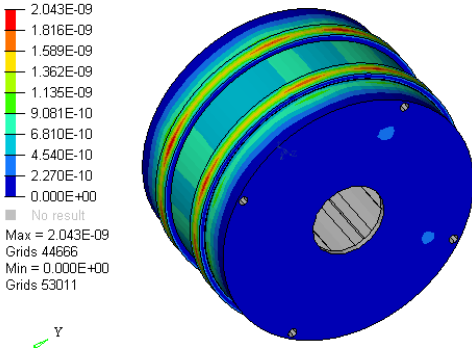

ERP (W)

# MECHANICAL MODEL- RESULTS

• Plot of deformation over the frequency range.

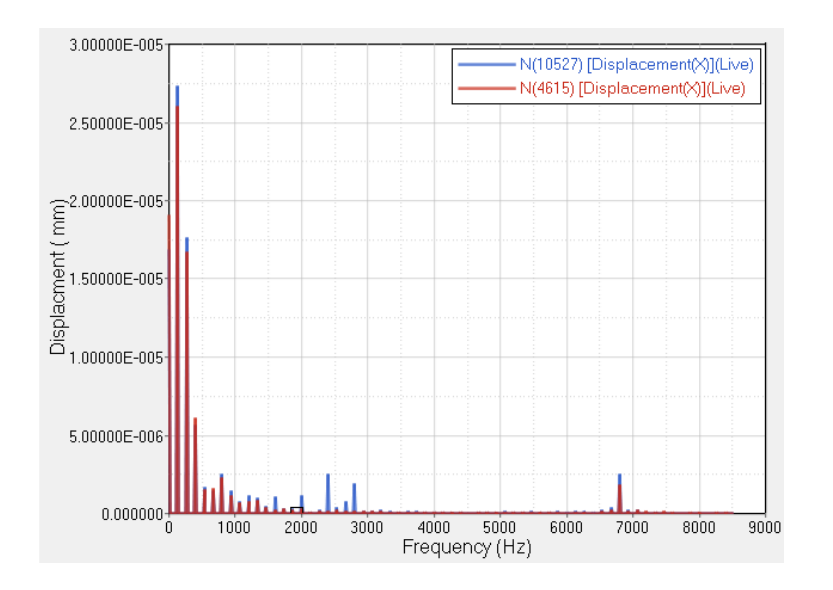

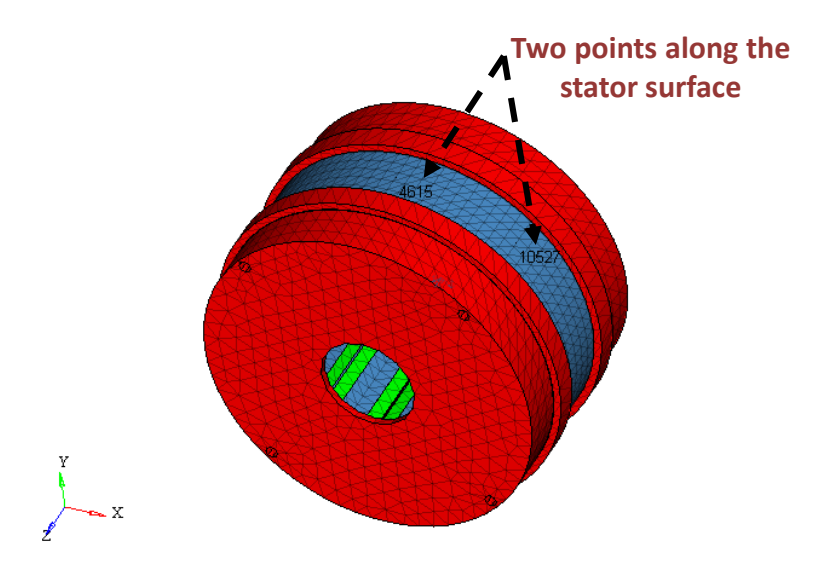

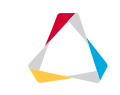

# **MECHANICAL MODEL - RESULTS**

plots of acceleration and ERP over the • frequency range.

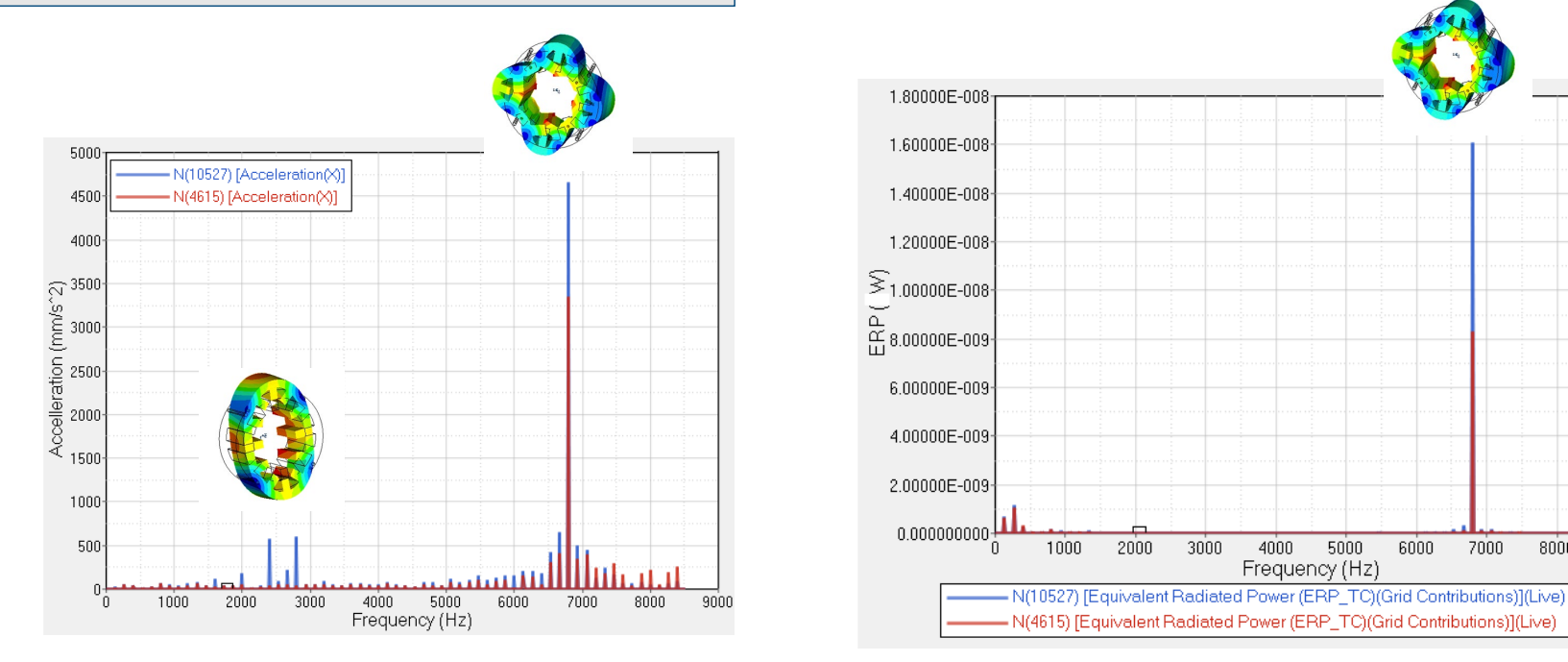

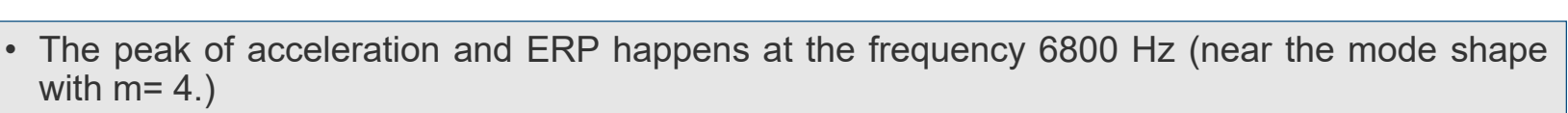

2000

1000

3000

4000

Frequency (Hz)

5000

6000

7000

8000

9000

#### WORKFLOW

#### Step 1: Simlab

- Mesh the model
- Export the mesh on the stator teeth

#### Step 3: Simlab

- Import (Load) the forces from Flux
- Create the model settings( Materials, constraints and contacts)
- Set the solving setting

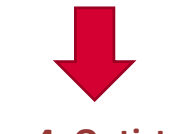

#### Step 4: Optistruct

Solve frequency response analysis

#### Step2 :Flux

- Import the mechanical mesh
- Compute the forces on the mesh nodes
- Export the different harmonics of the force.

#### Step 5: HyperView/Graph

- Post-processing of the results:
  - Mode shapes
  - Deformation
  - Acceleration
  - ERP

#### CONCLUSION

> More demand for multi-physics simulation in the market today.

> Flux can consider both the FEA domain and also the power electronics and control.

> Activate can help with building the control system (blocks based instead of scripts).

> Activate can help to build simplified model of the motor (LUTs or analytical).

Coupling (work flow) between Flux and Simlab/Optistruct is possible to perform Vibracoustic ananlysis.

© 2019 Altair Engineering, Inc. Proprietary and Confidential. All rights reserved.

# Thank You

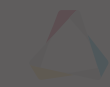